## PROCEDURA PER INSERIMENTO PDP (FORMATO PDF) NEL REGISTRO ELETTRONICO

- 1) Aprire il registro elettronico
- 2) Cliccare su "le mie classi"
- 3) Cliccare sulla classe in cui l'alunno si trova(esempio 3A)

Note disciplinari

4) In fondo, nell'ultima sezione a destra"altre funzionalità" cliccare RELAZIONI

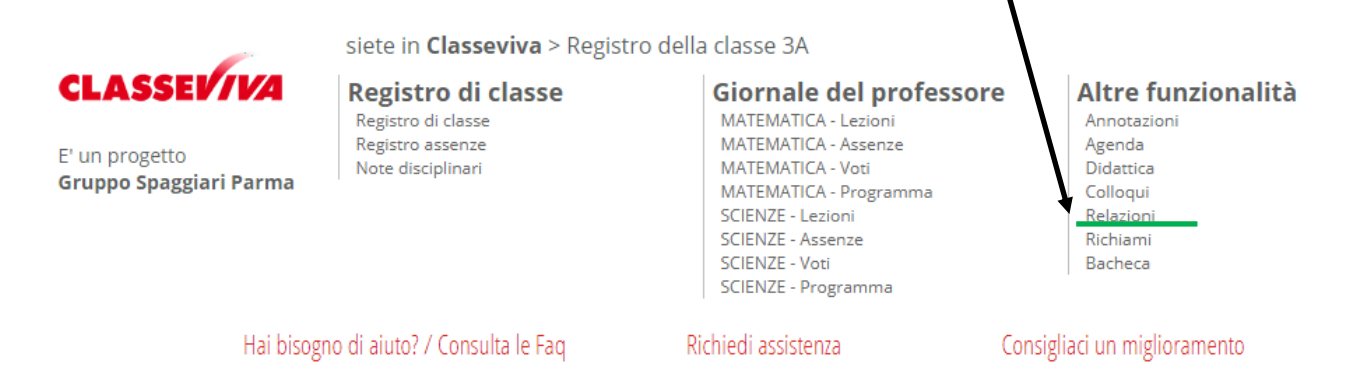

## 5) cliccare " + NUOVO" in verde a sinistra

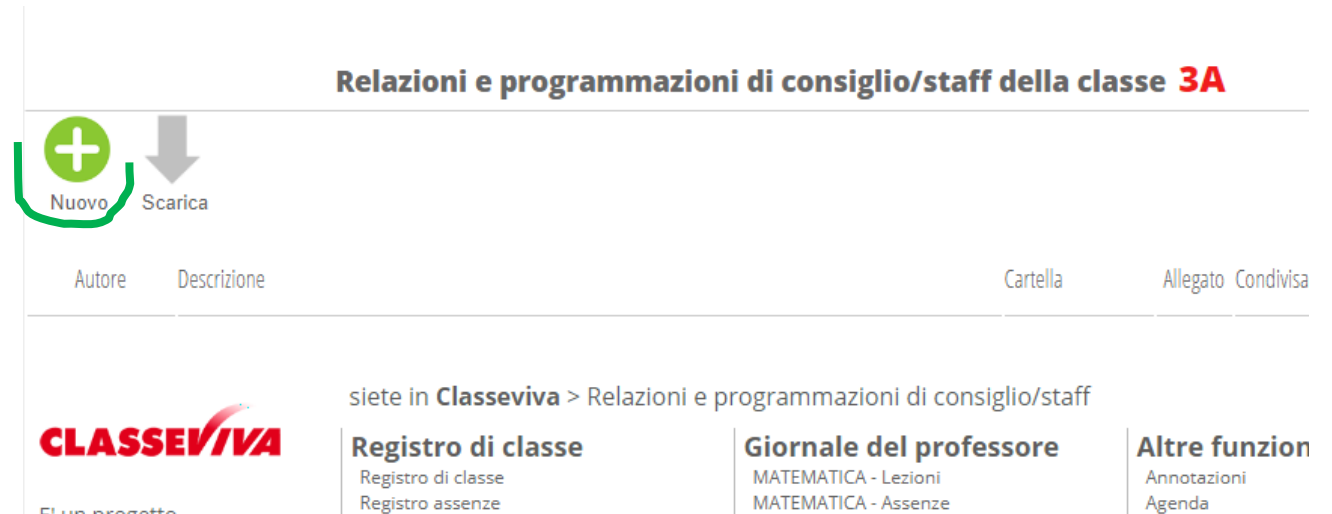

MATEMATICA - Voti

Didattica

E' un progetto Gruppo Spaggiari Parma 6) a) Nello spazio "cartella" scrivere pdp col nome e classe dell'alunno ( esempio: pdp Pinco Pallino 3A)
b) cliccare "scegli file" e cercare il file in PDF del pdp in oggetto; una volta trovato cliccare "apri"

| Aggiungi                                      | ×                                                                                                    |                                                                                                    |
|-----------------------------------------------|----------------------------------------------------------------------------------------------------|----------------------------------------------------------------------------------------------------|
| DataCartella29-11-2018pdp Pinco Pallino 3A    | Inserire il nome della cartella che conterrà il file Per esempio inserendo <b>matematica</b> il file sarà inserito nella<br>cartella "matematica"                                                                                                    | ssi                                                                                                    |
|                                               | A pri                                                                                                    | ×                                                                                                    |
| File • Modifica • Inserisci • Visualizza •    | Forr 🕞 → ↑ 🖟 « anno 2018,19 → 1A 18,19 v & Cerca in                                                                                                    | <b>م</b> 1A 18,19                                                                                                    |
| <ul> <li>← Formattazioni - B I E Ξ</li> </ul> | ∃ Organizza                                                                                                    | ≣ ▼ 🔲 🞯                                                                                                    |
|                                               | Preferiti       Nome       Ultima modifi         Download       DSA BES       28/11/2018 17         Risorse recenti       Download       Dover ingresso 2018,19       30/09/2018 18         Desktop       Uverbali 2018,19       23/11/2018 20       23/11/2018 20         Verbali 2018,19       23/11/2018 20       23/11/2018 20       23/11/2018 20         Verifica scienze       23/11/2018 20       23/11/2018 20       23/11/2018 20         Verifica scienze       23/11/2018 20       23/11/2018 20       23/11/2018 20         Documenti       griglia elenco docenti 1A 18,19       12/09/2018 00       20/09/2018 00         Immagini       Music       Music       11/11/2018 00       11/11/2018 00 | ica Tipo<br>7:25 Cartella di file<br>8:50 Cartella di file<br>9:34 Cartella di file<br>1:11 Cartella di file<br>9:45 Cartella di file<br>7:56 Foglio di lavoro di |
| p<br>Scegli file Nessun file selezionato      | Pictures     Gruppo home     V <      Nome file:     Tutti i fi     Apri                                                                                                    | le v<br>i v Annulla                                                                                                    |

7) cliccare "conferma" in fondo.

Quello che si vede ora è la seguente schermata con il nome dell'autore e il nome della cartella

|                    | Relazioni                 | Registro                       | Agenda Didattica le               |
|--------------------|---------------------------|--------------------------------|-----------------------------------|
|                    | Relazioni e programmazion | i di consiglio/staff della cla | asse 3A                           |
| <b>A I</b>         |                           |                                |                                   |
| Nuovo Scarica      |                           |                                |                                   |
|                    |                           |                                | #Tutto   #pdpPincoPallino3        |
| Autore Descrizione |                           | Cartella                       | Allegato Condivisa Cancella Condi |
| Autore Descrizione |                           |                                |                                   |

Il file è visionabile solo dai membri del consiglio di classe cliccando la freccia in basso "allegato"